## Millores en la nova versió del servei d'e-Formularis

En aquesta actualització de l'eina s'han realitzat diverses millores internes, no visibles per a l'usuari, d'optimització de la programació i de la base de dades. A banda, les millores que sí que són visibles i que us poden interessar conèixer són les següents:

**1.** Reubicació de la barra d'administració per permetre canviar l'idioma durant l'edició, ja que a la versió anterior es solapaven.

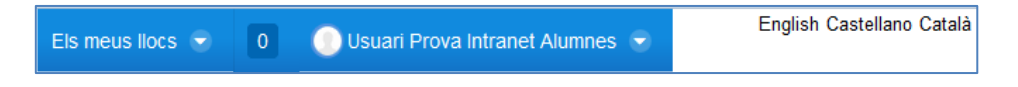

2. Millora en la selecció de camps autocompletables, per a formularis privats, mitjançant un selector. Això permet definir un nom de camp diferent (i en diferents idiomes) del camp real corresponent a les dades que s'obtenen de la identificació de l'usuari. Aquesta funcionalitat està només disponible per a camps de tipus "Text", "Nombre" i "Correu electrònic". [Consulteu, al manual per a editors, l'apartat "Tipus de camps", pàgina 12].

| Com et dius?<br>Nom                                                          |
|------------------------------------------------------------------------------|
| Com et dius?                                                                 |
|                                                                              |
| Tipus                                                                        |
| Text                                                                         |
| Opcional                                                                     |
| Selecciona si vols que s'autocompleti el camp amb algun dels valors següents |
|                                                                              |
| Niu                                                                          |
| Nom                                                                          |
| Cognoms                                                                      |
| Nom complet                                                                  |
| Correu electrònic                                                            |

**3.** Per defecte, tots els formularis de tipus "*public*", porten incorporat un **control automàtic de captcha**. [*Consulteu, al manual per a editors, l'apartat "3.2.2.2. Configuració del formulari", pàgina 6*].

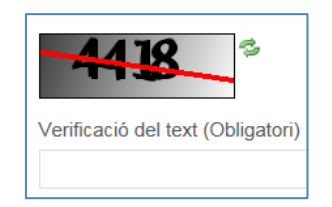

4. Possibilitat de configurar, per als camps de tipus "Quadre de text", quin és el màxim nombre de caràcters (inclosos espais) que pot introduir l'usuari. A mida que es vagi omplint el camp, el comptador anirà decreixent per saber de quants caràcters restants disposa l'usuari. [Consulteu, al manual per a editors, l'apartat "Tipus de camps", pàgina 12].

| Comentaris addicionals  |  |
|-------------------------|--|
|                         |  |
|                         |  |
|                         |  |
| 2000 caràcters restants |  |

**5.** Podeu **desactivar l'accés** a un formulari, ja sigui per tancar-lo, o bé, mentres feu modificacions. [*Consulteu, al manual per a editors, l'apartat "3.2.2.2. Configuració del formulari", pàgina 6*].

| Desactivar  | formul | ari  |
|-------------|--------|------|
| · Doodouvar | ronna  | CH I |

**6.** Podeu definir les dates d'obertura i tancament dels formularis amb **Data d'inici del** *formulari* i **Data de finalització del formulari.** [Consulteu, al manual per a editors, l'apartat "3.2.2.2. Configuració del formulari", pàgina 6].

| Data d'inici del formulari                       |
|--------------------------------------------------|
| 10/02/2017                                       |
| Data de finalització del formulari<br>31/12/2100 |

7. Hi ha noves opcions d'estil i de format. Ara podeu insertar espais entre camps i línies de separació. També és possible utilitzar negreta, cursiva i subratllat als noms dels camps [Consulteu, al manual per a editors, l'apartat "3.2.2.2. Configuració del formulari > Estils i format dels camps", pàgina 18].